## Pages Entreprise : Admin > Pages Carrières > onglet Notre activité commerciale

Pour accéder à la page **Notre activité commerciale**, cliquez sur le menu déroulant **Pages Carrières** et sélectionnez **Notre activité commerciale**. Grâce à l'onglet **Notre activité commerciale**, les administrateurs peuvent donner un aperçu intéressant de votre entreprise, de vos employés et de vos domaines d'expertise. Chaque encadré ci-dessous représente une *vue d'audience cible* différente. Vous pouvez donc créer une expérience personnalisée pour chaque audience en fonction du profil LinkedIn. Les vues d'audience cible peuvent être créées pour des segments de candidats spécifiques (par exemple, des personnes ayant une fonction ou un niveau d'expérience particulier) ainsi que pour des segments de votre audience de clients (par exemple, un secteur ou une région spécifique). Vous pouvez choisir les contenus qui seront affichés pour chaque vue.

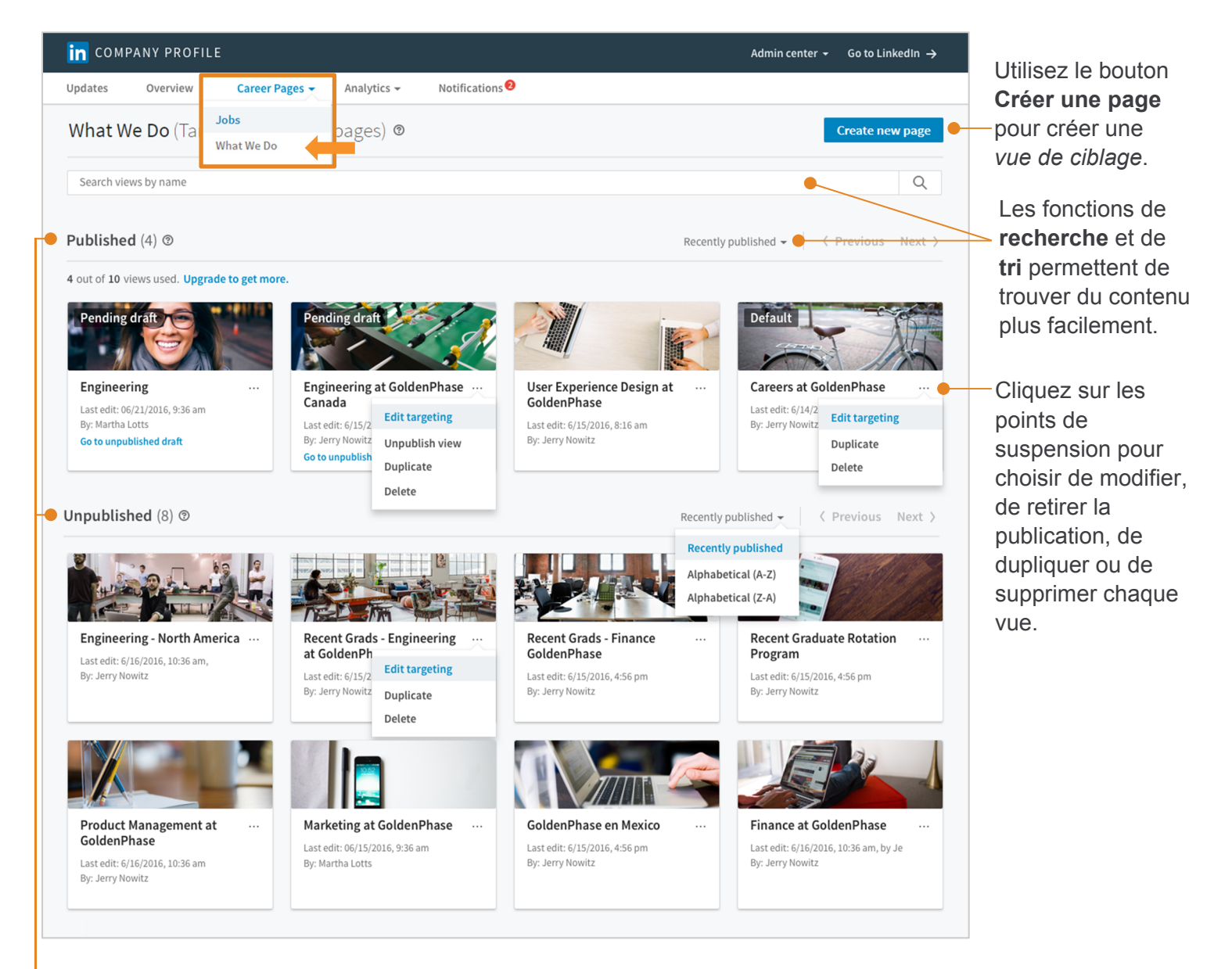

Les vues sont organisées en fonction de leur état : **Publié** ou **Non publié**.

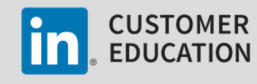

## Pages Entreprise : Admin > Pages Carrières > onglet Notre activité commerciale > Créer une page

Lorsque vous cliquez sur **Créer une page**, le système affiche une nouvelle page **Préférences de l'audience cible**. Commencez par sélectionner des critères pour votre audience cible.

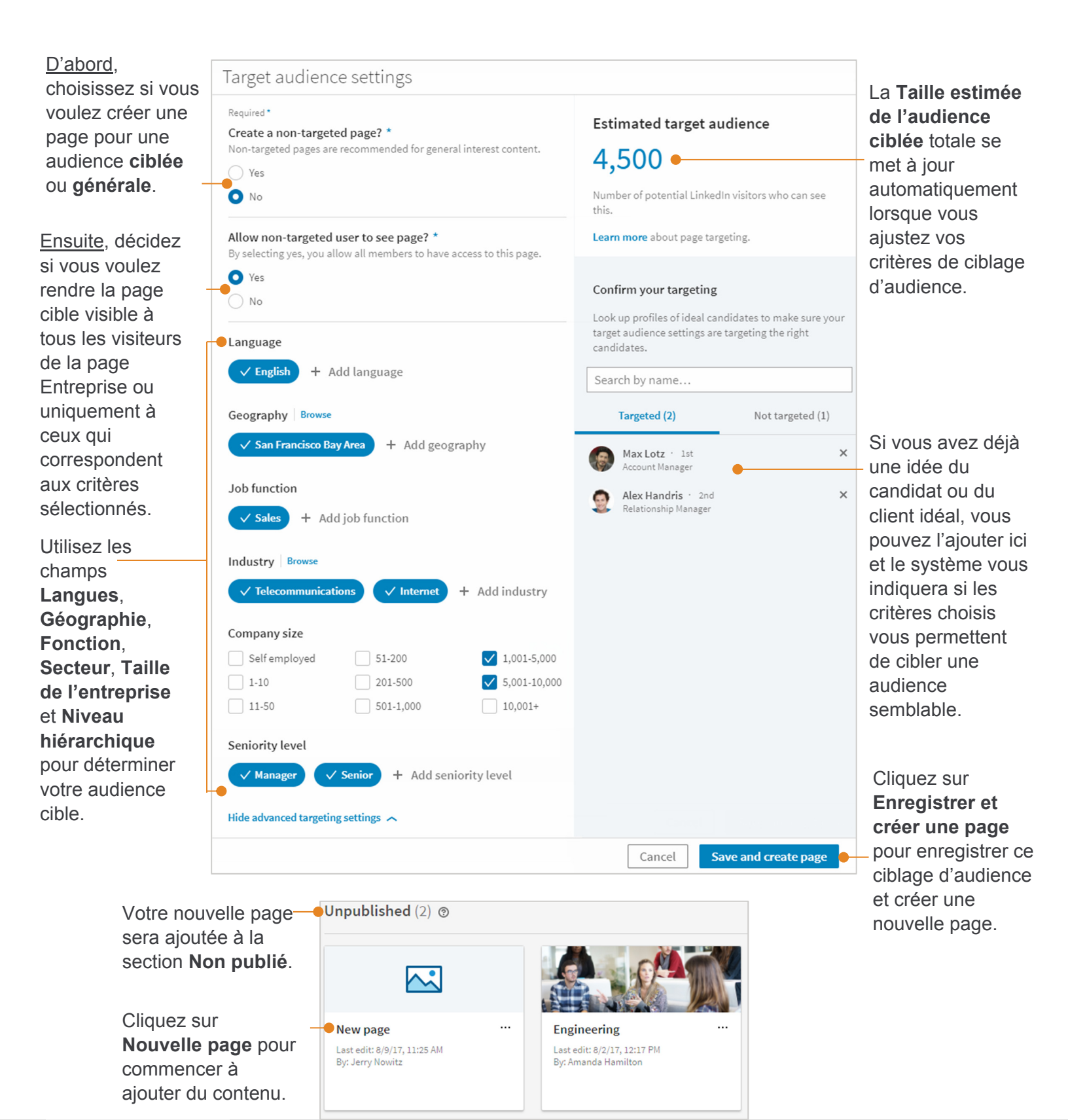

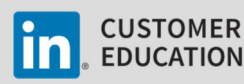

Ajoutez du contenu à votre nouvelle page. Utilisez le bouton **Visible** pour afficher ou masquer le contenu de chaque section. **Prévisualisez** votre page quand vous le souhaitez pour la voir du point de vue d'un visiteur. Lorsque vous avez terminé d'ajouter du contenu, **enregistrez** ou **publiez** votre page.

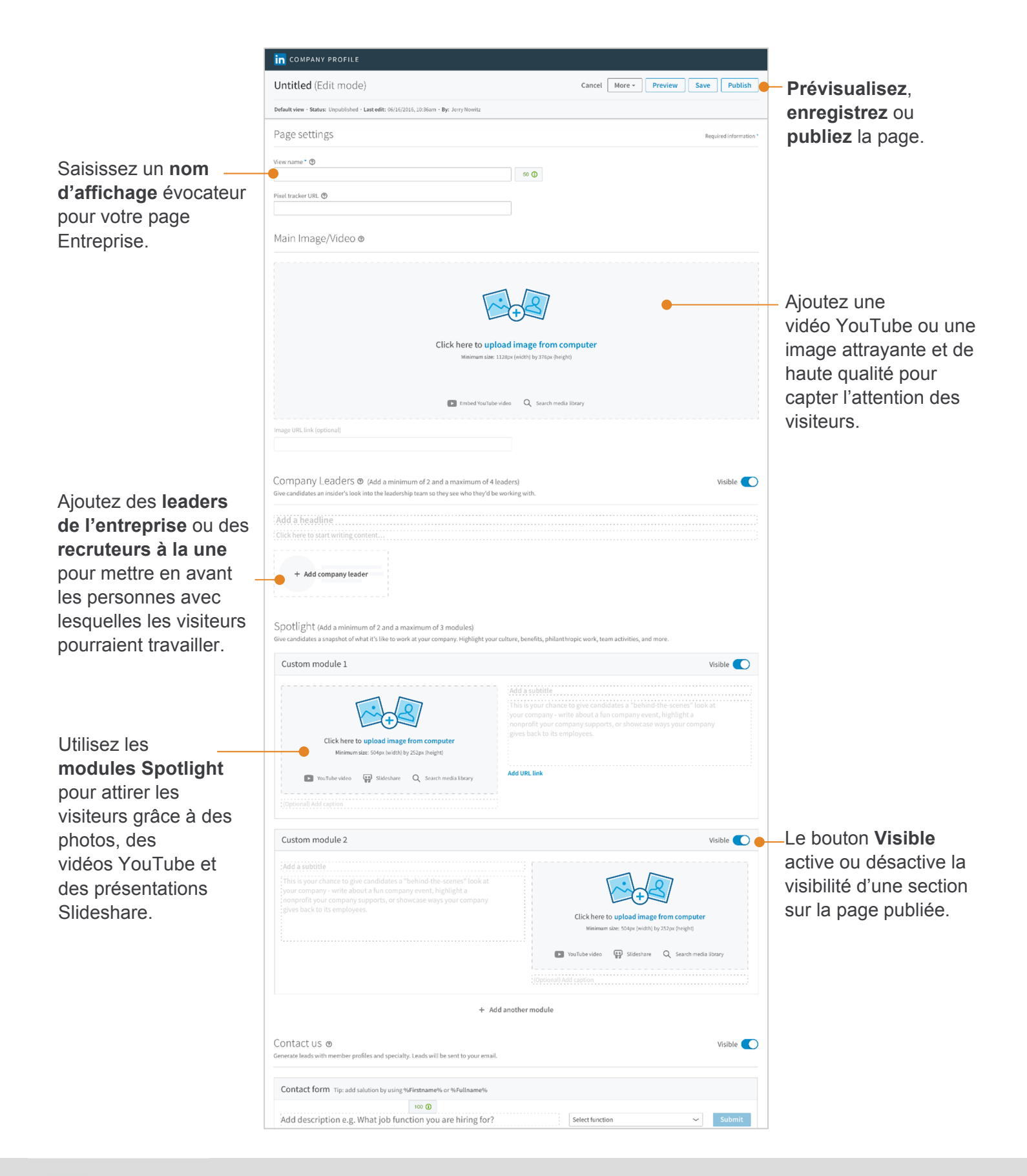

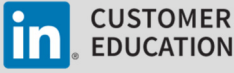

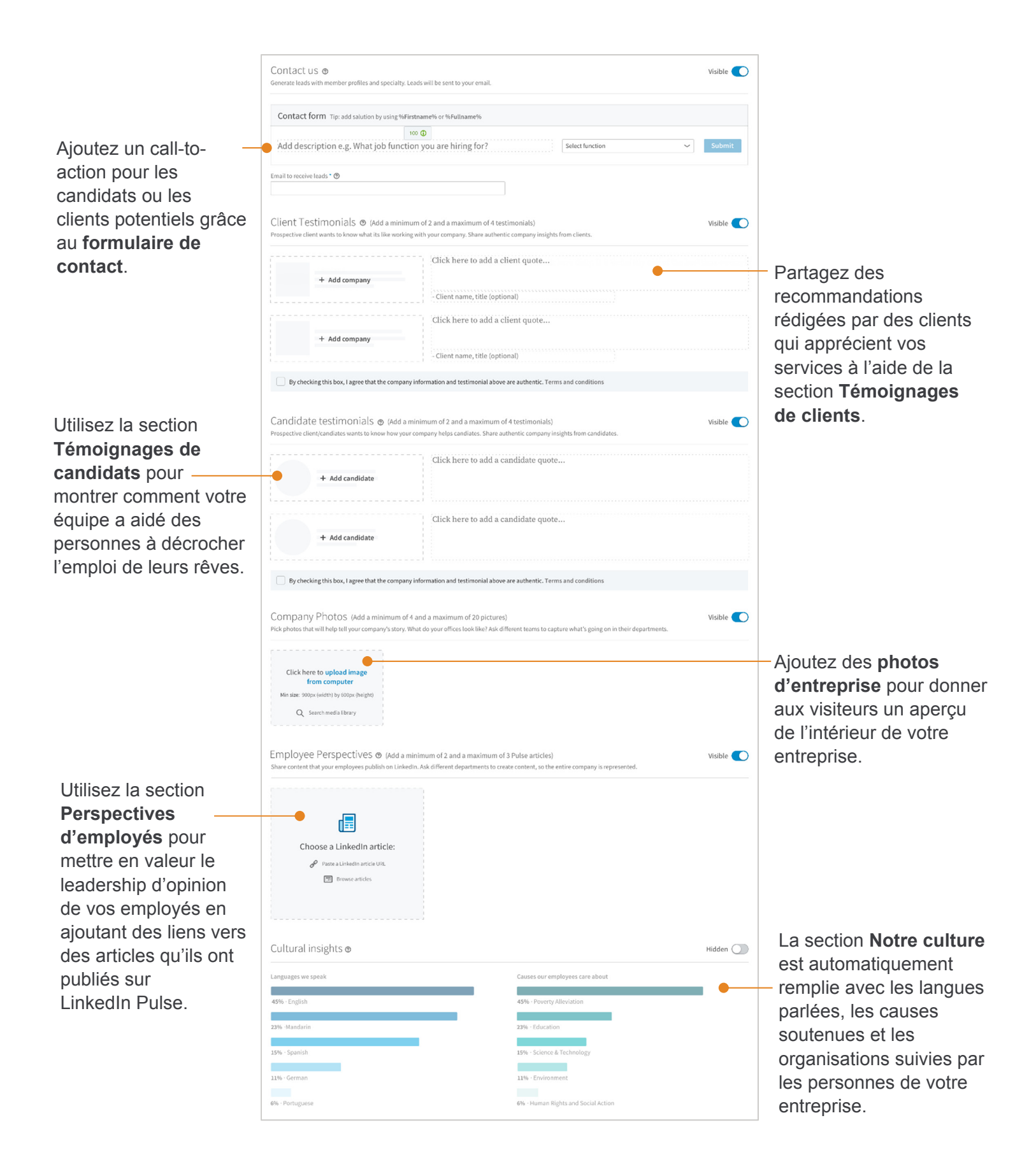

![](_page_3_Picture_1.jpeg)